### HƯỚNG DẪN CÁCH THỨC, QUY TRÌNH NỘP HỒ SƠ DỊCH VỤ CÔNG TOÀN TRÌNH "CẤP ĐỔI GIẤY PHÉP LÁI XE DO NGÀNH GIAO THÔNG VẬN TẢI CẤP"

#### PHẦN I:

#### CÁC TRƯỜNG HỢP NỘP HỒ SƠ TRỰC TUYẾN

1. GPLX có thời hạn bằng chất liệu PET (Thẻ nhựa) đến hạn đổi;

2. GPLX có thời hạn bằng chất liệu PET (Thẻ nhựa) sai thông tin;

**3. GPLX có thời hạn** bằng chất liệu PET (Thẻ nhựa) bị hư hỏng.

\* Ghi chú: Hiện tại hệ thống chưa cung cấp dịch vụ đổi GPLX mô tô (A1, A2, A3) và những GPLX bị mất (Những trường hợp này đề nghị đến trực tiếp Trung tâm phục vụ hành chính công tỉnh để được hỗ trợ)

#### PHẦN II:

#### THÀNH PHẦN HỒ SƠ

**1.** Giấy khám sức khỏe điện tử hoặc Giấy khám sức khỏe có chứng thực điện tử

**2.** Hình ảnh *scan hai mặt* căn cước công dân và giấy phép lái xe (Dùng thiết bị scan để scan 02 mặt hoặc một số phần mềm như *Camscaner* để quét 02 mặt)

**3.** Ảnh chân dung *nền xanh*; Trang phục nên tránh màu trắng và màu đen vì nó ảnh hưởng đến chất lượng mã hóa thông tin lên ảnh chân dung khi in bằng lái xe; Tóc không được che mắt; Đầu không được nghiêng quá 5 độ.

# PHẦN III: CÁC BƯỚC THỰC HIỆN

\* **Bước chuẩn bị:** Người dân phải có tài khoản trên Cổng dịch vụ công Quốc gia chính chủ (Đúng họ tên, số CCCD, ngày sinh ... theo Giấy phép lái xe đề nghị cấp đổi).

\* **Bước 1:** Người dân truy cập Cổng Dịch vụ công quốc gia tại địa chỉ: <u>https://dichvucong.gov.vn/p/home/dvc-trangchu.html</u>

\* **Bước 2:** Đăng nhập vào hệ thống dịch vụ công trực tuyến bằng tài khoản dịch vụ công Quốc gia:

| ( | CổNG DỊCH VỤ CÔNG QUỐC GIA<br>Kết nổi, cung cấp thông tin và dịch vụ công mọi lúc, mọi n                                                            | đi                                                                                                    |
|---|----------------------------------------------------------------------------------------------------|----------------------------------------------------------------------------------------------------|
|   | ີ Giới thiệu Thông tin và dịch vụ Thanh toán trự                                                                                                    | ực tuyến Phản ánh kiến nghị Thủ tục hành chính Hỗ trợ                                                                           |
|   | Nhập từ khoá <b>1</b> m kiếm                                                                                                    | Tìm kiếm nâng cao 🔍                                                                                                    |
|   | Dịch vụ công trực tuyến                                                                                                    | Hỗ trợ đối tượng gặp khó khăn do đại dịch COVID-19                                                                              |
|   | Tổng hợp tình hình kết nối, tích hợp với     Cung cấp đ       Cổng Dịch vụ công Quốc gia của Bô,     01/07/202       Ngày 30/06/2020     Ngày 25/01 | i dịch vụ công từ ngây<br>D Tổng hợp tình hình đóng bộ trạng thái<br>Nổ sơ thủ tục hành chính lên Cống Dịc ><br>Ngày 11/06/2020 |
|   | CÔNG DÂN                                                                                                    | DOANH NGHIỆP                                                                                                    |
|   | 🧭 Có con nhỏ                                                                                                    | 💯 Khởi sự kinh doanh                                                                                                    |
|   | 🔂 Học tập                                                                                                    | 😤 Lao động và bảo hiếm xã hội                                                                                                   |
|   | 📴 Việc làm                                                                                                    | Tài chính doanh nghiệp                                                                                                    |
|   | Cư trú và giấy tờ tùy thân                                                                                                    | 📠 Đất đai, xây dưng                                                                                                    |

#### \* Bước 3:

**3.1. Lựa chọn dịch vụ đổi GPLX:** Người dân bấm chọn "Dịch vụ công trực tuyến"  $\rightarrow$  Chọn "Dịch vụ công nổi bật". Sau đó bấm chọn thủ tục "Đổi giấy phép lái xe do ngành Giao thông vận tải cấp" hoặc người dân có thể đánh cụm từ "Đổi giấy phép lái xe do ngành Giao thông vận tải cấp" trên thanh tìm kiếm.

#### 3.2. Lựa chọn cơ quan thực hiện: (Đắk Nông)

| 🏫 🛛 Giới thiệu                         | Thông tin và dịch vụ        | Thanh toán trực tuyến       | Phản ánh kiến ng  | ghị Thủ tục hành chính                       | Hỗ trợ         |
|----------------------------------------|-----------------------------|-----------------------------|-------------------|----------------------------------------------|----------------|
| Công dân Doa<br>Câu hỏi thường gặ      | nh nghiệp Dịch vụ côr<br>p  | ng trực tuyến Dịch vụ côr   | ıg nổi bật Tra cứ | u hồ s <del>ơ Tha án nhân dân .</del>        |                |
| Trang chủ > Chi tiết thi               | ủ tục hành chính            |                             |                   | Tỉnh Cà Mau<br>Tỉnh Cao Bằng<br>Tỉnh Đắk Lắk |                |
| Đôi Giây phé <sub>l</sub> Xem chi tiết | o lái xe do ngành           | Giao thông vận tá           | i câp             | Tỉnh Đắk Nông<br>Tỉnh Điện Biên              |                |
| Trình tự thực hiệr                     | ı                           |                             |                   | Tỉnh Đắk Nông                                | <u> </u>       |
| a) Nộp hồ sơ TTH                       | IC:                         |                             | ^                 | O Quận huyện (•) Số                          |                |
| - Cá nhân nộp hồ sơ<br>thông vận tải.  | để nghị đổi Giấy phép lái x | e đến Cục Đường bộ Việt Nar | n hoặc Sở Giao    | Sở Giao thông vận tải - t<br>Đồng ý          | ỉnh Đắk Nông ▼ |
| C:2:                                   |                             |                             |                   | Dong y                                       |                |

3.3. Bấm nộp hồ sơ trực tuyến

| 🏫 Giới thiệu                        | Thông tin và dịch vụ                                             | Thanh toán trực tuyến           | Phản ánh kiến nghị    | Thủ tục hành chính      | Hỗ trợ          |
|-------------------------------------|------------------------------------------------------------------|---------------------------------|-----------------------|-------------------------|-----------------|
| Công dân D<br>Câu hỏi thường        | Doanh nghiệp Dịch vụ cô<br>gặp                                   | ng trực tuyến Dịch vụ cô        | ng nổi bật Tra cứu hồ | sơ Tòa án nhân dân      |                 |
| Trang chủ > Danh s                  | ách dịch vụ công                                                 |                                 |                       |                         |                 |
| Đổi Giấy ph                         | ép lái xe do ngành                                               | Giao thông vận tả               | ải cấp                | Chọn cơ quan thực hiệ   | in              |
| Sở Giao thông vậ                    | ận tải - tỉnh Đắk Nông                                           |                                 |                       | ● Tỉnh/ Thành phố ◯ I   | 3ộ ngành        |
| Địa chỉ : 02 Đinh T                 | iên Hoàng, Phường Nghĩa Tấ                                       | n, Thành phố Gia Nghĩa, Tỉn     | h Đắk Nông            | Tỉnh Đắk Nông           | T               |
| Đổi Giấy phép lá                    | i xe do ngành Giao thông                                         | vận tải cấp                     |                       | 🔵 Quận huyện 🖲 Sở       |                 |
| DVCTT toàn trình<br>Xem Phí/ Lệ phí | Cơ quan thực hiện: Sở Giac<br>Nông<br>Đối tương: Công dân Việt N | thông vận tải - tỉnh Đắk<br>Jam | Nộp trực tuyến        | Sở Giao thông vận tải - | tỉnh Đắk Nông ▼ |
|                                     |                                                                  |                                 |                       | Đồng ý                  |                 |

#### \* Bước 4: Khai báo thông tin hồ sơ

Người dân thực hiên:

a) Chọn cơ quan tiếp nhận (Nếu chọn mục này bị lỗi đề nghị người dân refesh (F5) lại trình duyệt)

b) Chọn địa điểm tiếp nhận tương ứng với cơ quan tiếp nhận (Nếu chọn mục này bị lỗi đề nghị người dân refesh (F5) lại trình duyệt)

c) Chọn lý do đổi GPLX: Gồm các lý do tại Phần I

d) Số GPLX: Nhập số GPLX đã được cấp  $\rightarrow$  Bấm "Tra cứu"  $\rightarrow$  Chờ đợi Hệ thống kiểm tra thông tin CCCD, họ tên trong GPLX với thông tin tài khoản trùng khớp không.

- Nếu không trùng khớp hoặc bị vi phạm giao thông: Hệ thống hiện thị lỗi. Người dân có thể quét mã dưới vào nhóm zalo hướng dẫn để có thể hỏi và được giải đáp về lỗi.

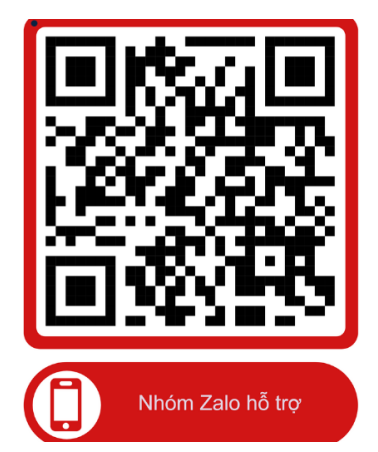

- Nếu trùng khớp và không vi phạm, hệ thống sẽ hiển thị thông tin người lái xe và thông tin GPLX đã cấp. Người dân tiến hành kiểm tra thông tin và có thể yêu cầu câp nhât số CCCD và địa chỉ lại cho đúng với thông tin (Người dân tiến hành tích chon vào 2 phía dưới thông tin)

| •                     | QUY TRÌNH THỰC HIỆN D  | ICH VỤ CÔNG TRỰC TUYẾN   |                |
|-----------------------|------------------------|--------------------------|----------------|
| <u>e</u>              | B                      |                          |                |
| 1 Đăng ký/Đăng Nhập   | 2 Nộp hồ sơ trực tuyến | 3 Thanh toán phí/ lệ phí | 4 Nhận kết quả |
| THÔNG TIN CHUNG       |                        |                          |                |
| Cơ quan tiếp nhận *   |                        | Địa điểm tiếp nhận *     |                |
| Cục Đường bộ Việt Nam | *                      | VPĐK TCĐB Việt Nam       |                |
| Lý do cấp đổi *       |                        |                          |                |
| GPLX đến hạn đổi      |                        |                          |                |
|                       |                        |                          |                |

đ) Thông tin sức khỏe người lái xe: Lựa chọn 1 trong 2 option : sử dụng GKSK điện tử hoặc Sử dụng GKSK chứng thực điện tử:

- Nếu Chọn "Sử dụng KGSK điện tử": Nhập thông tin số giấy khám sức khỏe  $\rightarrow$  Bấm "Tra cứu"  $\rightarrow$  Hệ thống kiểm tra thông tin CCCD, họ tên trong GKSK với thông tin tài khoản trùng nhau  $\rightarrow$  Hiển thị thông tin sức khỏe người lái xe

- Nếu chọn " Sử dụng GKSK chứng thực điện tử": Chọn file chứng thực điện tử của GKSK trong máy tính, điện thoại cá nhân.

e) Tải lên ảnh chân dung theo đúng yêu cầu (Ảnh nền xanh)

f) Đính kèm thành phần hồ sơ: Giẩy phép lái xe, chứng minh nhân dân (Mỗi loại giấy tờ là file scan có màu đầy đủ 2 mặt, định dạng file dạng pdf, docx)

g) Cam kết thông tin kê khai, điền hộp thư điện tử (email) và bấm **Tiếp** 

#### tục

| 20055/GKSKLX/                                                                                                    | 01087/21                                                                                                    |                                                     | Q Tra cứu                                                        |                                                                    | - Că ánh 3 x 4 cm                                                                                     |
|----------------------------------------------------------------------------------------------------|----------------------------------------------------------------------------------------------------|-----------------------------------------------------|------------------------------------------------------------------|--------------------------------------------------------------------|----------------------------------------------------------------------------------------------------|
| Thông tin cá nhà                                                                                                    | in<br>Bir Thi Thủa                                                                                                    | SÉ OMNID (COOD)                                     | 020105011250                                                     |                                                                    | - Co ann 3 x 4 cm<br>- Trang phục nên tránh màu trắng và màu đen<br>- Đầu không được nghiêng quá 5 độ |
| no va ten.                                                                                                    | Bui thị thuy                                                                                                    | SO CMIND/CCCD.                                      | 030103011339                                                     |                                                                    | - Sử dụng ảnh chụp thẳng, miệng khép, mắt mở bình thường, không                                       |
| Kết quá khám bé                                                                                                    | ènh                                                                                                    |                                                     |                                                                  |                                                                    | đeo kính gọng dày và mắt kính sắm màu (chỉ cho phép đeo kính trà                                      |
| Nơi khám bệnh:                                                                                                    | Bệnh viện Giao thông vậ                                                                                                    | ận tải trung ương                                   |                                                                  |                                                                    | gọng nhỏ, khuyên cáo nên bỏ kinh khỉ chụp ánh chân dung).<br>Xem chỉ tiết →                           |
| Ngày kết luận:                                                                                                    | 26/05/2023                                                                                                    |                                                     |                                                                  |                                                                    |                                                                                                    |
| Bác sĩ kết luận:                                                                                                    | Nguyễn Văn An                                                                                                    |                                                     |                                                                  |                                                                    |                                                                                                    |
| Kết luận:                                                                                                    | ⊗ Đủ điều kiện sức khỏ                                                                                                    | e lái xe hang B1. Xen                               | n chi tiết →                                                     |                                                                    |                                                                                                    |
| THÀNH PHẦN                                                                                                    | Hồ SƠ                                                                                                    |                                                     |                                                                  |                                                                    |                                                                                                    |
| THÀNH PHẦN<br>Giấy phép lái xe *                                                                                                    | Hồ SƠ                                                                                                    | trước và trắc cau ciấu                              | nhán lái va đã được aố                                           | (ahỉ định kàm 1 filo định dana)                                    | of free) Oter the                                                                                     |
| THÀNH PHẦN<br>Giấy phép lái xe *<br>Vui lòng đính kèr                                                                                            | Hồ SƠ<br>n file scan màu đầy đủ mặt r                                                                                                | trước và mặt sau giấy                               | phép lái xe đã được cấj                                          | ) (chỉ định kèm 1 file định dạng:                                  | rdf, docx) Chọn file                                                                                  |
| THÀNH PHẦN<br>Giấy phép lái xe *<br>Vui lòng đính kèr<br>® Bao cao anh Ng                                                                        | Hồ SƠ<br>n file scan màu đây đủ mặt :<br>ọc (2).docx-AHoang.docx 🗎                                                                   | trước và mặt sau giấy                               | phép lái xe đã được cất                                          | ) (chỉ định kèm 1 file định dạng: 1                                | xdf, docx) Chọn trie                                                                                  |
| THÀNH PHẦN<br>Giấy phép lái xe *<br>Vui lòng đính kèr<br>® Bao cao anh Ng<br>Chứng minh nhân                                                     | Hồ Sơ<br>n file scan màu đầy đủ mặt<br>opc (2).docx-AHoang.docx 🗃<br>dân/ Căn cước công dân                                          | trước và mặt sau giấy                               | phép lái xe đã được cấp                                          | o (chỉ định kèm 1 file định dạng: j                                | rdf, docx) Chọn tile                                                                                  |
| THÀNH PHẦN<br>Giấy phép lái xe *<br>Vui lòng đính kèr<br>® Bao cao anh Ng<br>Chứng minh nhân<br>Vui lòng đính kềr                                | Hồ Sơ<br>n file scan màu đây đủ mặt<br>opc (2) docx-AHoang.docx đ<br>dán/ Căn cước công dán<br>n file scan màu đây đủ mặt            | trước và mặt sau giấy<br>trước và mặt sau CMN       | phép lái xe đã được cấp<br>D/CCCD (chỉ đính kềm                  | o (chỉ định kèm 1 file định dạng: j<br>1 file định dạng pdf, docx) | ndf, docx) Chon file<br>Chon file<br>Chon file                                                        |
| THÀNH PHẦN<br>Giấy phép lái xe *<br>Vui lòng đính kèr<br>® Bao cao anh Ng<br>Chứng minh nhân<br>Vui lòng đính kèr                                | Hồ Sơ<br>n file scan màu đây đủ mặt<br>opc (2) docx AHoang docx @<br>dán/ Căn cước công dân<br>n file scan màu đây đủ mặt<br>chu về  | trước và mặt sau giấy<br>trước và mặt sau CMN       | phép lái xe đã được cấj<br>D/CCCD (chỉ đỉnh kèm                  | ) (chỉ định kẻm 1 file định dạng: )<br>1 file định dạng pdf, docx) | odf, docx) Chon file<br>Chon file                                                                     |
| THÀNH PHẦN<br>Giấy phép lái xe *<br>Vui lòng đính kèr<br>® Bao cao anh Ng<br>Chứng minh nhân<br>Vui lòng đính kèr<br>THÔNG TIN LI                | Hồ Sơ<br>n file scan màu đây đủ mặt<br>opc (2) docx-AHoang.docx @<br>đán/ Căn cước công đán<br>n file scan màu đây đủ mặt<br>ÊN HỆ   | trước và mặt sau giấy<br>trước và mặt sau CMN       | phép lái xe đã được cấy<br>HD/CCCD (chỉ đính kẻm                 | ) (chỉ định kẻm 1 file định dạng: )<br>1 file định dạng pdf, docx) | odf, docx) Chon file<br>Chon file                                                                     |
| THÀNH PHẦN<br>Giấy phép lái xe *<br>Vui lòng đính kèr<br>® Bao cao anh Ng<br>Chứng minh nhân<br>Vui lòng đính kèr<br>THÔNG TIN LI<br>Họ và tên * | Hồ Sơ<br>n file scan màu đây đủ mặt<br>opc (2) docx-AHoang docx 🗃<br>dán/ Căn cước công đán<br>n file scan màu đây đủ mặt t<br>ÊN HỆ | trước và mặt sau giấy<br>trước và mặt sau CMN<br>Số | phép lái xe đã được cấj<br>ID/CCCD (chỉ đính kẻm<br>điện thoại * | ) (chỉ định kèm 1 file định dạng: )<br>1 file định dạng pdf, docx) | odf, docx) Chon file<br>Chon file                                                                     |

# \* Bước 5: Khai báo thông tin nhận kết quả

Người dân thực hiện:

a) Lựa chọn hình thức nhận kết quả: Nhận trực tiếp tại cơ quan cấp hoặc nhận tại nhà.

b) Kiểm tra lại thông tin người nhận

| Trang chủ > Dịch vụ công đối giấy phép lái xe trực tuyến n | tức độ 4                           |                       |
|------------------------------------------------------------|------------------------------------|-----------------------|
| THÔNG TIN NHẬN KẾT QUẢ                                     |                                    |                       |
| Thanh toán và nhận kết quả trực tiếp                       | Thanh toán và nhận kết quả tại nhà |                       |
| Thông tin người nhận                                       |                                    |                       |
| Họ và tên người nhận *                                     | Số điện thoại *                    | Thư điện tử *         |
| Mai Văn Quyết                                              | 0942682056                         | quyetmv.set@gmail.com |
| Địa chỉ nhận kết quả                                       |                                    |                       |
| Tinh/Thành Phố                                             | Quận/ Huyện                        | Phường/Xã             |
| – Chọn Tỉnh/ Thành phố –                                   | *                                  | •                     |
| Địa chỉ chi tiết                                           |                                    |                       |
| Nhập số nhà, thôn, xóm                                     |                                    |                       |
| THÔNG TIN PHÍ/LÊ PHÍ                                       |                                    |                       |

c) Khai báo địa chỉ nhận kết quả (nếu có nhu cầu nhận tại nhà) => Bấm
 Nộp hồ sơ. Hệ thống báo thành công và có email xác nhận

|                                                                                                    | Cổng dịch vụ công Cục đường bộ Việt Nam ᢧ Hép thư dén 🗴                                                                                                    |
|----------------------------------------------------------------------------------------------------|----------------------------------------------------------------------------------------------------|
|                                                                                                    | <b>no-reply</b> <nhatpdd@gmail.com><br/>dến tỏi ↓</nhatpdd@gmail.com>                                                                                                    |
| Chúc mừng bạn đã nộp hồ sơ thành công<br>Khi có thông tin xử lý hồ sơ, chủng tái sẽ thông bác cho bạn qua thư điện tử đã đăng ký khi nộp.<br>Xem hồ sơ của tái | Kinh gửi Ông/Bà Bùi Thị Thủy!<br>Trạng thái hà sơ của chủ hà sơ '000.00.15.G04-230726-7083' đang là: Bạn đã nộp hà sơ thánh công.<br>Các thông tin phân hồi sẽ dực gủi vào trạng cá nhân của Ông/Bà trên hệ thống.<br>Xin vui lòng không reply email này./. |
|                                                                                                    | <br>Trần trọng!<br>Hệ thống cổng dịch vụ công Cục đường bộ Việt Nam.<br>Địa chỉ liên hệ: Lồ D20 - Khu Đô thị Cầu Giẩy - Hà Nội   Điện thoại (Tel.): 1900.599.870                                                                                            |
|                                                                                                    | (🕤 Trà lời ) (Ə Chuyển tiếp                                                                                                    |

\* Bước 6: Người dân chờ đợi kết quả xác nhận về hồ sơ đã nộp.

- Nếu bị từ chối: Sẽ có email từ chối gửi vào hộp thư điện tử (Người dân nhớ kiểm tra cả trong thư mục spam). Lúc này người dân tiến hành **Bước 6.1** 

- Nếu hồ sơ đã đủ điều kiện: Sẽ có email xác nhận gửi vào hộp thư điện tử (Người dân nhớ kiểm tra cả trong thư mục spam). Lúc này người dân tiến hành thực hiện **Bước 6.2**.

## \* Bước 6.1: Hồ sơ bị từ chối

- Người dân truy cập vào địa chỉ <u>http://dvc4.gplx.gov.vn</u> sau đó đăng nhập bằng tài khoản Cổng dịch vụ công quốc gia.

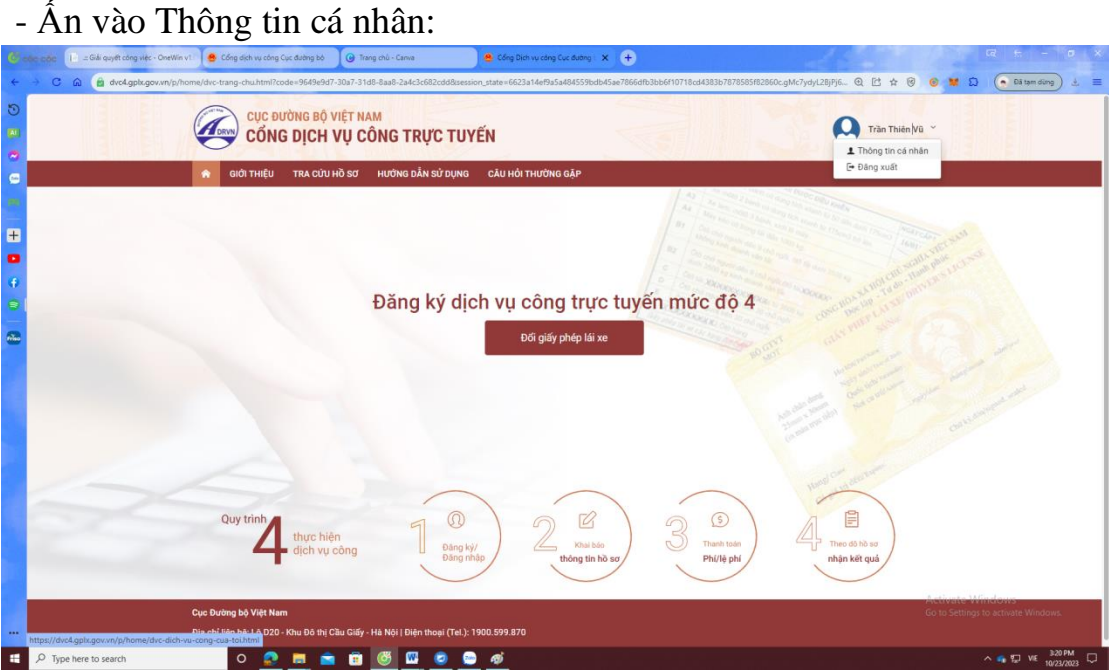

- Ấn vào biểu tượng cây bút kế bên hồ sơ để tiến hành *bổ sung hồ sơ* (các thao tác bổ sung giống như thao tác nộp) hoặc ấn vào biểu tượng hình sọt rác để

Xóa hồ sơ. Sau khi bổ sung hồ sơ xong hồ sơ sẽ quay về lại đầu bước 6 đề nghị người dân lưu ý để theo dõi trạng thái hồ sơ.

### \* Bước 6.2: Hồ sơ được xác nhận

- Người dân truy cập vào địa chỉ <u>http://dvc4.gplx.gov.vn</u> sau đó đăng nhập bằng tài khoản Cổng dịch vụ công quốc gia. (Hoặc người dân có thể ấn vào link được gửi trong email)

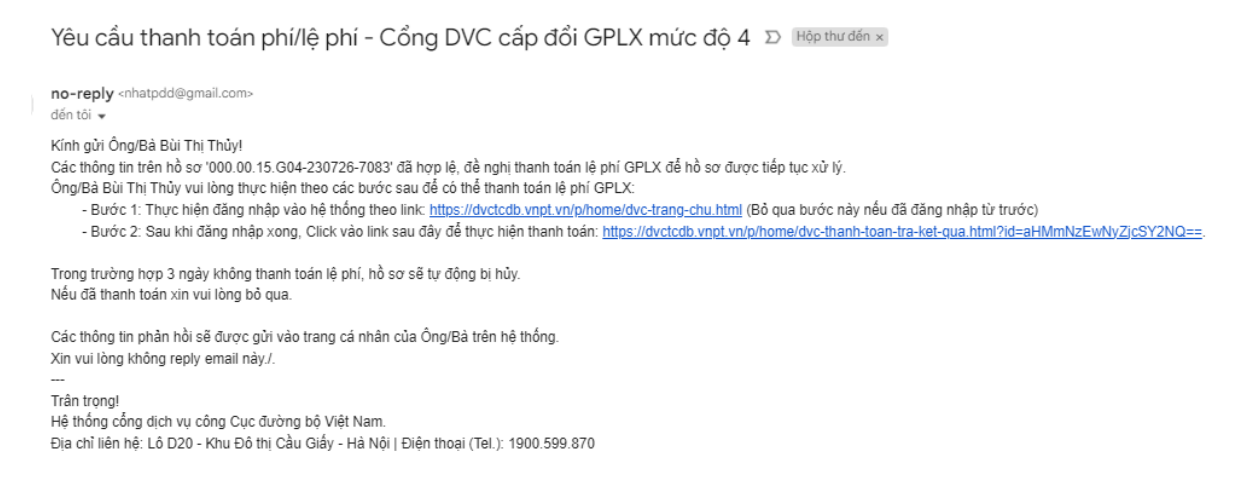

- Ấn vào Thông tin cá nhân:

| Change and Call a Gild quark congression of the Change Shin varies of Call Andrey Soil (Change Shin Varies Call Andrey Soil)     Change and Call and Call and Ca | 2860c.gMc7ydyl.28jP/6_ Q [:] ☆ @ @ ♥ 🛱 🕥 🕢 88 mding) 土 🔳 |
|----------------------------------------------------------------------------------------------------|----------------------------------------------------------|
|                                                                                                    | Trần Thiến Vũ ~<br>1 Thông tin cá nhân                   |
| C GIỚI THIỆU TRA CỨU HỒ SƠ HƯỞNG DẦN SỬ DỤNG CẦU HỜI THƯỜNG GẶP                                                                                                    | [← Dâng xuất                                             |
|                                                                                                    |                                                          |
|                                                                                                    |                                                          |
| Đăng ký dịch vụ công trực tuyến mức độ 4                                                                                                    |                                                          |
| DGi giấy phép lái xe                                                                                                    |                                                          |
|                                                                                                    |                                                          |
|                                                                                                    |                                                          |
|                                                                                                    |                                                          |
|                                                                                                    | word and produced                                        |
| Quy trinh                                                                                                    |                                                          |
| thực hiện<br>dịch vụ công Dăng kỳ/ Khai bảo<br>Đàng nhận bảo chín bho các bảo bảo bảo bảo bảo bảo bảo bảo bảo bảo                                                                                                    | Theo 65 hb so                                            |
|                                                                                                    |                                                          |
| Cục Đường bộ Việt Nam                                                                                                    | Go to Settings to activate Windows.                      |
| Http://dvA.gplk.gov.w/p/home/dvc.dch/wukoog.cu.atoLhtml                                                                                                    | A                                                        |

- Ấn vào biểu tượng như hình để tiến hành nộp lệ phí

Trang chủ 🗧 Danh sách hồ sơ của tôi

|                                                                            | DANH SÁCH HỒ SƠ CỦA TÔI         |                                               |                             |                                                                                                    |                     |
|----------------------------------------------------------------------------|---------------------------------|-----------------------------------------------|-----------------------------|----------------------------------------------------------------------------------------------------|---------------------|
|                                                                            | Mã hồ sơ *                      | Tra                                           | ng thái xử lý *             |                                                                                                    |                     |
| Bùi Thị Thủy                                                               | Nhập Mã hồ sơ                   |                                               | Chọn trạng thái xử lý       | - v Qті                                                                                                    | m kiếm              |
| Thông tin tài khoản                                                        | Hiển thị kết quả                |                                               |                             |                                                                                                    |                     |
| Danh sách hồ sơ của tôi                                                    | STT Mã hồ sơ                    | Dịch vụ công                                  | Cơ quan g                   | iải quyết Tình trạng xử                                                                                                    | lý                  |
|                                                                            | 1 000.00.15.G04-230726-<br>7083 | Đổi Giấy phép lái xe do ngành Giao<br>tải cấp | thông vận Cục Đườ<br>Nam    | ng bộ Việt Chờ thanh toá                                                                                                    | in (E               |
|                                                                            | 2 000.00.15.G04-230705-<br>7056 | Đổi Giấy phép lái xe do ngành Giao<br>tải cấp | thông vận Cục Đườ<br>Nam    | mg bộ Việt Từ chối                                                                                                    | *                   |
|                                                                            | Hiển thị 10 v trên tổng số 2    |                                               |                             |                                                                                                    |                     |
|                                                                            | QUY TRÌNH THỰC H                | HIỆN DỊCH VỤ CÔNG TRỰC TUYẾN                  |                             |                                                                                                    |                     |
| 8                                                                          | 6                               |                                               |                             |                                                                                                    |                     |
| 1 Đăng ký/Đăng Nhập                                                        | 2 Nộp hồ sơ trực tuyến          | 3 Thanh toán phí/                             | lệ phí                      | 4 Nhận kết quả                                                                                                    |                     |
| ÌNG TIN LỆ PHÍ                                                             |                                 |                                               |                             |                                                                                                    |                     |
| 1í đổi giấy phép lái xe <b>135.00</b><br>Thông tư số<br>2016/TT-BTC        | )0 VNÐ                          |                                               |                             |                                                                                                    |                     |
| <b>g ký thông tin hoàn tiền</b><br>i khoản                                 | Tên chủ tài khoản               |                                               | Tên ngân hàng               |                                                                                                    |                     |
| ập số tài khoản                                                            | Nhập Tên chủ tài khơ            | oản                                           | Nhập tên ngân hà            | ng                                                                                                    |                     |
|                                                                            | Quay lại                        | Thanh toán →                                  |                             |                                                                                                    |                     |
|                                                                            |                                 |                                               |                             |                                                                                                    |                     |
| PAYMENT<br>PLATFORM                                                        |                                 |                                               |                             |                                                                                                    |                     |
| Chọn ngân hàng                                                             |                                 |                                               |                             | 🖺 Thông tin đơn hà                                                                                                    | ng                  |
| PAYMENT<br>PLATFORM Chọn ngân hàng Vietument Vietument                     |                                 | Các<br>MAGRIBANK<br>Qua                       | ngân hàng khác<br>❤ VNPTPay | Thông tin đơn hà<br>Đơn hàng<br>Thanh toan le phi cap o<br>GPLX - Test                                                                                                    | ng<br>loi           |
| PAYMENT<br>PLATFORM      Chọn ngân hàng      Vieture      Vieture          |                                 | Các<br>Qua                                    | ngân hàng khác<br>VNPTPay   | Thông tin đơn hà<br>Đơn hàng<br>Thanh toan le phi cap ở<br>GPLX - Test<br>Nhà cung cấp<br>Tổng cục đường bộ Việ                                                                 | ng<br>Joi<br>t Nam  |
| PAYMENT PLATFORM      Chọn ngân hàng      Vieture     Vieture     Vieture  |                                 | ZAGRIBANK<br>Qua                              | ngân hàng khác<br>VNPTPay   | Thông tin đơn hà<br>Đơn hàng<br>Thanh toan le phi cap o<br>GPLX - Test<br>Nhà cung cấp<br>Tổng cục đường bộ Việ<br>Phí giao dịch<br>0 VND                                       | ng<br>doi<br>t Nam  |
| PAYMENT<br>PLATFORM Chọn ngân hàng Vieture Vieture Vieture Chọn ví điện tử |                                 | Các<br>Qua                                    | ngân hàng khác<br>VNPTPay   | Thông tin đơn hà<br>Đơn hàng<br>Thanh toan le phi cap ở<br>GPLX - Test<br>Nhà cung cấp<br>Tổng cục đường bộ Việ<br>Phí giao dịch<br>0 VND<br>Giá trị thanh toán:<br>135.000 VND | ng<br>doi<br>:t Nam |

\* Bước 7: Theo dõi trạng thái xử lý hồ sơ Người dân sau khi nộp hồ sơ thành công sẽ nhận được thông báo về mã hồ sơ đã nộp để dùng khi tra cứu hồ sơ.

Ngoài ra, Người dân bấm **"Tải biên lai"** về máy để xem thông tin chi tiết biên lai hoặc bấm [Xem hồ sơ của tôi] để theo dõi chi tiết hồ sơ

| TổNG CỤC ĐƯỜNG BỘ VIỆT NAM<br>CỔNG DỊCH VỤ CÔNG TRỰC TUYẾN                                       | Q Tào Vũ Hoàng 🗸 |
|--------------------------------------------------------------------------------------------------|------------------|
| 🗌 GIỚI THIỆU TRA CỨU HỒ SƠ HƯỚNG DẦN SỬ DỤNG CÂU HỎI THƯỜNG GẶP                                  |                  |
|                                                                                                  |                  |
| Chức mừng ban đã nận bằ cơ thành công                                                            |                  |
| Mã hồ sơ: 000.00, 15,604-200701-7001                                                             |                  |
| Khi có thông tin xử lý hỗ sơ, chủng tôi sẽ thông báo cho bạn qua thư điện tử ngườ<br>Trần trongi | i nộp.           |
| Xem hõ sự của tội Tải biện lai                                                                   |                  |
|                                                                                                  |                  |
|                                                                                                  |                  |
|                                                                                                  |                  |

Hoặc người dân Bấm vào tên tài khoản  $\rightarrow$ Thông tin cá nhân để theo dõi danh sách hồ sơ đã nộp

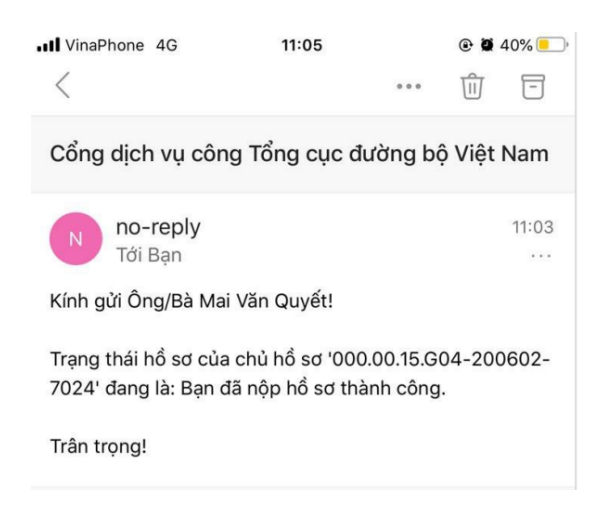